Tipp Nr.: 2010-005

**Thema : Arbeiten mit Layern 3 - Planbearbeitung** Software: ab Nemetschek Allplan 2009

## **Die Frage:**

Wie können in Allplan bei auf dem Plan abgesetzten Teilbildern / Dokumenten die Layer ein- und ausgeschaltet werden?

## Hintergrund:

Bei der Planbearbeitung sollen beim Absetzen von Teilbildern / Dokumenten oder nachträglich Layer sichtbar oder unsichtbar geschaltet werden.

## Antwort: So geht's:

Layer ein- und ausschalten beim Absetzen von Planelementen

1. Wenn Sie Planelemente neu absetzen finden Sie im Dialog "Planelement" rechts ein Auswahlfeld um die Layer zu beeinflussen. Klicken Sie das Feld an.

| Planel | ement |   |   |       | 11            | 44 1 |            |       |               | - T. M. 24. 84 1 |                                              |
|--------|-------|---|---|-------|---------------|------|------------|-------|---------------|------------------|----------------------------------------------|
|        |       | 1 |   | *Aus* | Maßstab 1:    | 100  | Drehwinkel | 0.000 | Layer/Plotset | Alles            | open per per per per per per per per per per |
| ß      |       |   | E | 134   | Schriftfaktor | Plan |            |       | Zeichnungstyp | KEINER           | CENCERCIC PROPERTY                           |

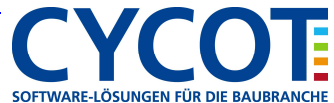

- 2. Im folgenden Menü "Elementsichtbarkeit im Plan aus Layern" können Sie auswählen, welche Layer sichtbar und unsichtbar sein sollen.
  - a. Bei der Option "Alles sichtbar" sind alle Layer Sichtbar—
  - b. Bei der Option "Fixiert…" wird ins Planelement gespeichert, welche Layer sichtbar und unsichtbar sind.

Hier wird nur mit diesen beiden Optionen gearbeitet

| Alles markieren - € ML_50 Maßlinie 1:50<br>- € ML_100 Maßlinie 1:50<br>- € ML_100 Maßlinie 1:200<br>- € ML_200 Maßlinie 1:200<br>Alle Einträge zuklappen - € ML_500 Maßlinie 1:500<br>- € ML_1000 Maßlinie 1:500 | tbar   |
|----------------------------------------------------------------------------------------------------|--------|
| Suchen                                                                                                    | chtbar |

- a. markieren Sie die Layer und schalten diese mit dem Knopf "Unsichtbar"
  - b. klicken Sie mit der rechten Maustaste auf einen Layer und wählen über das Kontextmenü per "Sichtbarkeit aus Plotset übernehmen" ein Plotset, welches die entspr. Layer ausschaltet.
  - c. klicken Sie mit der rechten Maustaste auf einen Layer und laden über das Kontextmenü per
  - "Sichtbarkeit aus Plotset übernehmen" einen Favoriten, welcher die entspr. Layer ausschaltet.
- 4. Bei Inhalt Listenfeld stellen Sie ein ob Sie alle Layer in der Liste haben, oder nur die im Planelementen vorhandenen Layer
- 5. Setzen Sie dann das Planelement /Teilbild / Dokument auf dem Plan ab. Entsprechend Ihrer Einstellungen sind dann beim Planelement die gewählten Layer unsichtbar.
- 6. Übrigens: Im Kurztipp 2010-004 "Arbeiten mit Layern 2 Plotsets und Favoriten" wird der Umgang mit Plotsets und Favoriten beim zeichnen erklärt.

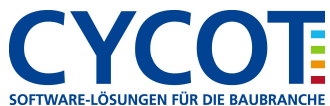

## Allplanlernen.de Kurztipps – Nemetschek Allplan

Layer bei Planelementen nachträglich sichtbar oder unsichtbar schalten

1. Über den Knopf "Layersichtbarkeit übertragen" kann nachträglich die Layereinstellung modifiziert werden.

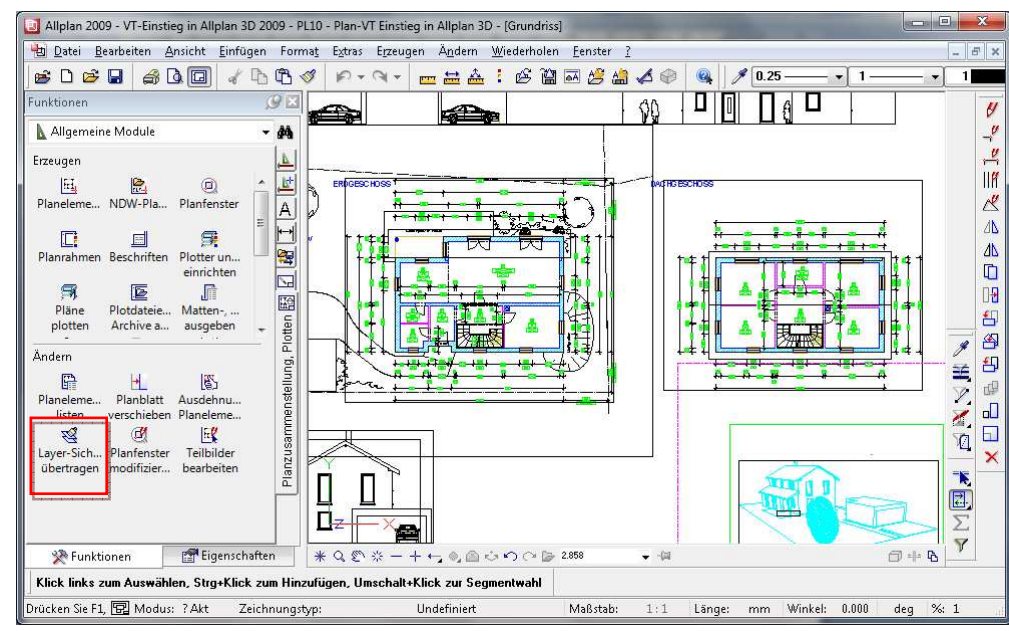

- 2. Klicken Sie ein Planelement zwecks Übernahme der Layereinstellungen an.
- 3. Im folgenden Menü "Elementsichtbarkeit im Plan aus Layern" können Sie die Layer ein- und ausschalten wie Oben beschrieben. Z.B. die Masslinien-Layer ausblenden. Nach "OK" markieren Sie alle Planelemente, in welchen die Layersichtbarkeit modifiziert werden soll.
- 4. Danach sind je nach Ihrer Einstellung im Menü "Elementsichtbarkeit im Plan aus Layern" die Layer sichtbar oder ausgeblendet.

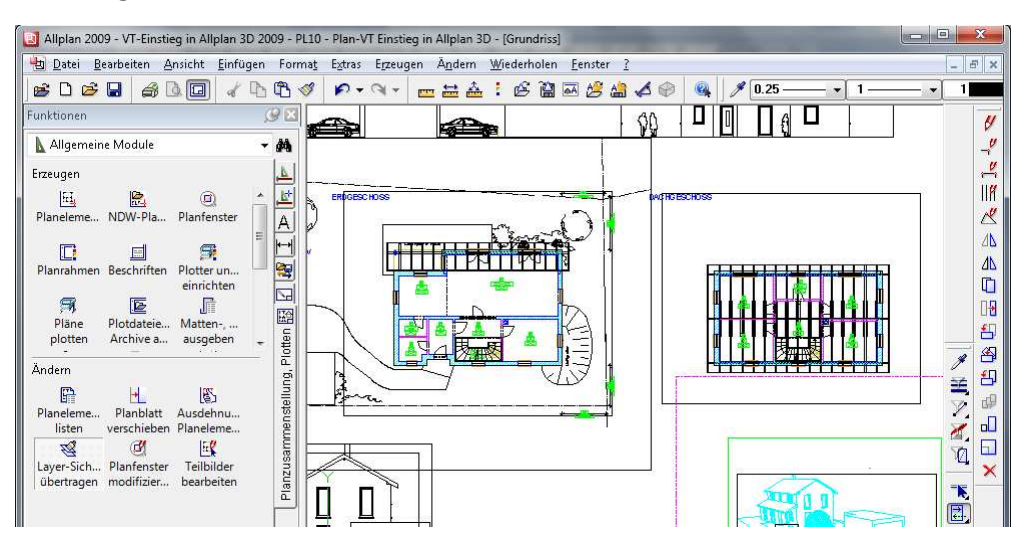

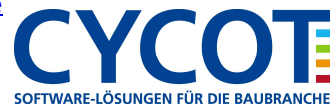